# **Schedule Update for Class Schedule**

**To request access,** scheduling administrator will need to email <u>Classroom-</u> <u>Management@ou.edu</u> with their OU Net ID and the subject codes they need access to. Examples MATH, DRAM, MTHR, ECON, etc.

Schedule Update Procedures (Update Class Size and Instructor only)

- 1. Log into one.ou.edu using your OU Net ID and password.
- 2. Click on Resources (on the left-hand side).
- 3. Search for THE BOOK, then mark it as a favorite for quick access in Resources by clicking the star in the upper right-hand corner.

#### Open the book:

1. Click on the Schedule Update tab which is under the Menu on the upper left-hand side.

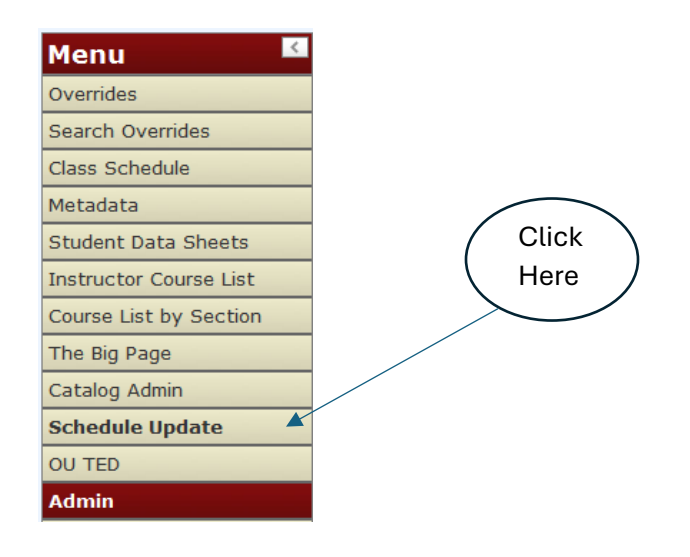

2. This will bring up the search criteria.

| Term: Spring 2025 V CRN:            |          |
|-------------------------------------|----------|
| Subject: Select a subject 🗸 Course: | Section: |
| Search                              |          |

- a. Use the dropdown to select the semester you are working on.
- b. Enter the CRN or Subject/Course/Section.
- c. Click the Search button.

3. The search results will appear. Click on the CRN number.

| Term       | CRN   | Subject | Course | Section | Title                     | Mode | Actual | Max | Primary Instructor       |
|------------|-------|---------|--------|---------|---------------------------|------|--------|-----|--------------------------|
| 202420     | 22391 | SOC     | 1113   | 001     | Introduction to Sociology | L    | 133    | 400 | Carl, John D             |
| 202420     | 40841 | SOC     | 1113   | 002     | Introduction to Sociology | L    | 95     | 150 | Garneau, Christopher R   |
| 202420     | 40889 | SOC     | 1113   | 003     | Introduction to Sociology | L    | 20     | 40  | Dickson, Natalie Dawn    |
| 202420     | 38423 | SOC     | 1113   | 004     | Introduction to Sociology | L    | 40     | 40  | Fishel, Lauren Marie     |
| 202420     | 42740 | SOC     | 1113   | 005     | Introduction to Sociology | L    | 40     | 40  | Griffith, Jared Benjamin |
| 202420     | 42654 | SOC     | 1113   | 006     | Introduction to Sociology | L    | 39     | 40  | Schweitzer, Julie M.     |
| Click Here |       |         |        |         |                           |      |        |     |                          |

4. The course results will appear.

| Schedule Update                                              |                |             |             |                     |         |           |        |            |           |           |  |
|--------------------------------------------------------------|----------------|-------------|-------------|---------------------|---------|-----------|--------|------------|-----------|-----------|--|
| Total Records returned: 1 (Displaying 1)                     |                |             |             |                     |         |           |        |            |           |           |  |
| Term: Spring 2025 🗸 CRN: 22391                               |                |             |             |                     |         |           |        |            |           |           |  |
| Subject: SOC                                                 | :              |             |             |                     |         |           |        |            |           |           |  |
| Search                                                       |                |             |             |                     |         |           |        |            |           |           |  |
| Term 202420 20                                               | CRN Subject    | t Course    | Section     | Title               | ciology | Mode      | Actual | Max<br>400 | Primary I | nstructor |  |
| 202420 22                                                    |                | 1115        | 001         | Introduction to Soc | lology  |           | 155    | 400        |           |           |  |
| Enrollment Details:                                          |                |             |             |                     |         |           |        |            |           |           |  |
| Projected:                                                   | 450            |             |             |                     |         |           |        |            |           |           |  |
|                                                              |                |             |             |                     |         |           |        |            |           |           |  |
|                                                              | Update Enrollm | ent Details |             |                     |         |           |        |            |           |           |  |
| Instructor Assignments                                       |                |             |             |                     |         |           |        |            |           |           |  |
| Click here to learn more about Graduate Faculty Appointments |                |             |             |                     |         |           |        |            |           |           |  |
|                                                              |                |             |             |                     |         |           |        |            |           |           |  |
| Faculty ID                                                   |                |             | aculty Name |                     | % Respo | nsibility | Prim   | ary        | % Session | Delete    |  |
|                                                              |                |             |             |                     | 100     |           | ۲      | 10         | 00        |           |  |
| Undate Instructor Assignments                                |                |             |             |                     |         |           |        |            |           |           |  |
|                                                              |                |             |             |                     |         |           |        |            |           |           |  |
|                                                              |                |             |             |                     |         |           |        |            |           |           |  |
| Add to Instructor Assignments                                |                |             |             |                     |         |           |        |            |           |           |  |
|                                                              |                |             |             |                     |         |           |        |            |           |           |  |
|                                                              |                |             |             |                     |         |           |        |            |           |           |  |

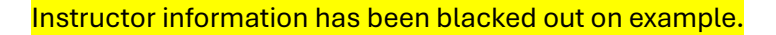

### To Update Enrollment:

- 1. Enter the desired number of student enrollment in the "**Maximum**" Field, ensuring that it does not exceed room capacity.
- 2. Click the "Update Enrollment Details" button.

### To Remove Instructor:

- 1. Check the "**Delete**" box to the far right of the instructor listed.
- 2. Click "Update Instructor Assignments" button.

## To Add an Instructor:

1. Enter the Instructor's Sooner ID number in the blank box that is under the **"Update Instructor Assignments**" button.

Instructor's name should auto populate once their Sooner ID number is entered.

- 2. Click "Add to Instructor Assignments" button.
- 3. Ensure that the Responsibility % total always equals 100%.

**Example 1**: Two instructors listed, the percentages should total 100%, not 200%.

**Example 2**: A GTA or Admin staff percentage can be listed as 0% with the primary instructor keeping the percentage at 100%.

- For input errors, send Semester, Course Info, CRN, Instructor ID, and Name to Classroom-Management@ou.edu.
- For error referring to Grad Instructor teaching a Grad level course, contact <u>Gradinfo@ou.edu</u>.